## J-STAGE 資料アラートの使い方

日本助産学会員各位

J-STAGEに登載されている最新号の自動配信連絡設定手順

目的:日本助産学会誌については、現在J-STAGEにおいてVol. 19 (2005) M.1~3が電子ジャーナルとして公開されています。

今後、新規分についても電子ジャーナルとして当学会より自力登載を引き続き行ってゆく予定です。つきましては、会員各位におか れましては当学会誌の巻・号が登載された都度、<u>自動的に会員各位にお知らせするJ-STAGE特有のサービス機能</u>をご利用されるこ とをお奨めしますので、以下の手順に沿って事前に設定しておいてください。

## 資料アラートって何?

1 J-STAGEのサイトにアクセスする

アクセスする方法はいろいろあります。

日本助産学会誌をお気に入りに登録しておけば、当学会から、J-STAGE上 に最新のジャーナルが公開されますと、最新公開日の直近の火曜日9時以降 に目次情報をJ-STAGEから自動配信され、配信された目次のURLをクリッ クすると最新の公開記事が閲覧できます。

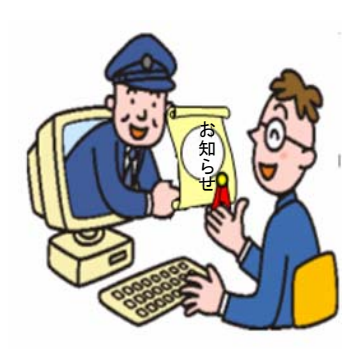

URLを入力する http://www.jstage.jst.go.jp/browse/-char/ja サーチエンジンで検索する Google からの検索例 ウェブ 画像 ニュース 地図 グループ more » 検索オプション J-STAGE 表示設定 Google 検索 I'm Feeling Lucky 言語ツール ウェブ全体から検索
日本語のページを検索 🚰 J-STAGE - Google 検索 - Microsoft Internet Expl 🔎 ສະ 🛃 ລສະໄດ 🌮 😓 ສ - 🛄 🖞 🎄 ファイル(E) 編集(E) 表示(V) お気に入り(A) ツール(T) ヘルプ(H) • 🚺 6an \*# 参 🔒 • 🛕 たがーう• 👰 プロが第 18 🌷 チェン 🔾 हरु • 🕞 - 🖹 📓 🐔 🔎 ११क 🌟 ४५९८२० 🊱 🍰 🗹 • 🛄 🏭 🖄 科学技術情報発信・流通総合システム J-STAGE アドレス(D) () http://www.google.co.jp/search?hl=ja&q=J-STAGE&btnG=Google+%E6% Google G-J-STAGE 💌 検索 🛯 🛃 👻 🏠 ブックマーク・ 👰 ブロック数: 18 🖤 チェック 🔹 ウェラ 画像 ニュース 地図 グループ more> Google USTAGE 検索 検索オブション 表示設定 ウェブ全体から検索
日本語のページを検索 ウェブ ヒント: [検索]ボタンをクリックする代わりに [Enter]または [Return] キーを押しても検索を実行できます。 Portal 中国総合研究センター 朋谊检索 [2007年 11月] 2007.11.16 脱税ジャーナル 1誌を登載したしました J-STAGE 科学技術情報発信・流通総合システム1電子ジャーナル AGE, 科学共進情報発信・流通総合システム, J-STAGEについて、JSTA nal@rchive ... J-STAGEからのお知らせ、バックナンバー、img, [2007年11 . img. [2007年 11月]. 2007. 11. ... J-STAGE NEWS No.14 [2007年08月28日発行]. お知らせ .. 11.15 新建ジャーナル (営行動) 次しれた コー間達ページ istage ist go ip/b se/-char/ia - 25k - キャッシ 2 My J-STAGEでまずは新規登録をしましょう JSTAGE 科学技術情報発信・流通総合システム ここをクリック ログイン Q Search 詳細 ヘルプ 記事検索 著者名 検索語 ジャーナル438过(184,395記事)、予稿集・要旨集111过、報告書10过、JST報告書42這 を提供中位007/11/20時点) JSTAGE 科学技術情報発信・流通総合システム My J-STAGE 新規登録 My J-STAGEをご使用いただくための、メールアドレス、パスワードを入力し、 「次へ」ボタンを押してください。 必ず、J-STAGEからのお知 目ご注意: My ナミTAGEのアカウンドは構造者IDとは具なります。My ナミTAGEに変更いた だいてもアクセス制度を行っているジャーナル 等の論えまえたが 防衛性できるようになるわけで になりません。 らせメールが届きますので絶 対忘れないでね メールフトレス メールフドレス/再入 J-STAGEから申請者に対 してメールが届きます。そ パスワード調えたの のメールの中にJ-STAGE メール送信言語道訳 #日本語 0英語 のURLが記載されている トSTANF為び認識会からのおおらせメールを運用してもよろしいですか? Plan 箇所を必ずクリックしてく たさい。 (法へ) 夏る ご自分のメールアドレスと任意のバスワードを クリックすると"本登録"さ 入力し、送信ボタンをクリック れます。

## 次に、J-STAGE初期画面から日本助産学会を検索してください

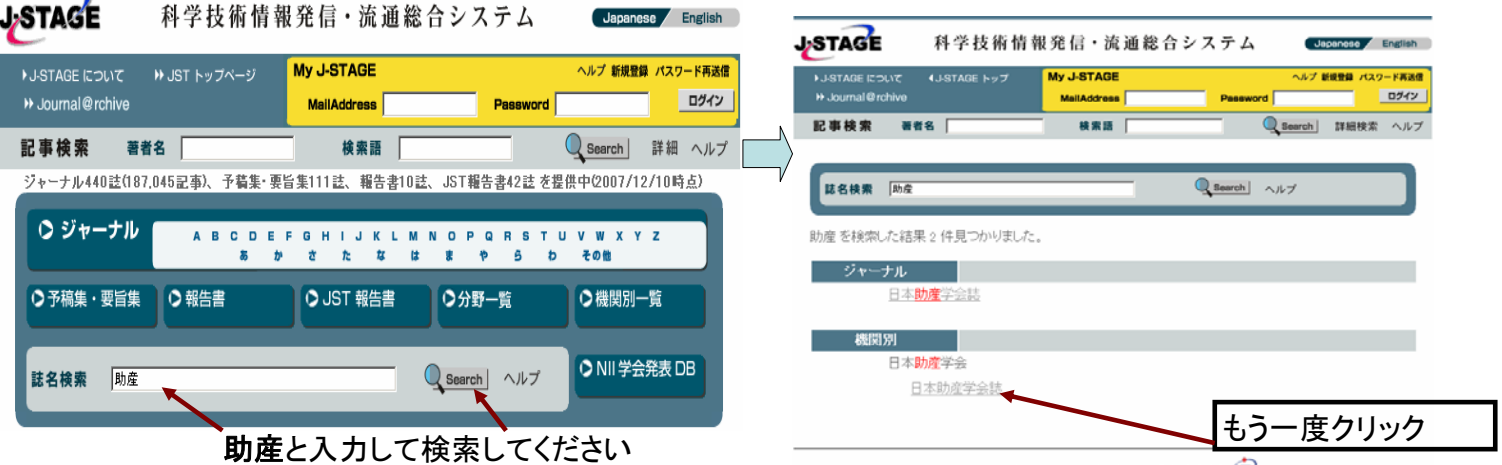

Copyright@1999-2000 独立行政法人 科学技術振興機構

## 3 日本助産学会誌 J-STAGEの登載画面から"資料アラート"をクリックしましょう

| ⑤ 日本助産                                                      | 学会誌                                  |                       |               | JSTAGE    | 科学技術情報発信・               | 流通総合システム            | Japanese English |
|-------------------------------------------------------------|--------------------------------------|-----------------------|---------------|-----------|-------------------------|---------------------|------------------|
| 参号一覧 English                                                |                                      | <b>日本</b><br>→> 発行機関ホ | 助産学会<br>ームページ |           |                         |                     | _                |
| 著者名:                                                        | 検索語:                                 | Sea                   | rch <u>詳細</u> |           | My J-STAGE ログイン         | ヘルプ 新規登録 パスワード再     | a.a              |
|                                                             | お気に入り 一 資料に追加                        | 資料アラート 登録             | ?My J-STAGE   |           | MailAddress<br>Password |                     |                  |
| TOP > 巻号一覧                                                  |                                      | 1                     |               |           |                         | עאנים               |                  |
|                                                             | /                                    |                       | SN:1882-4307  |           | Copyright@1999-2007 独立  | 行政法人 科学技術振興機構       |                  |
| 日本助産学会誌                                                     | ここをク                                 | リック PRINT IS          | SN: 0917-6357 | $\rangle$ |                         | t.                  |                  |
| ▶ Vol. 19 (2005)<br><u>No. 1 (p.1_6-)</u> <u>No. 2 (p.2</u> | <u>.</u> 9-) <u>No. 3 (p.3_</u> 70-) |                       |               |           |                         |                     |                  |
| Japan Science and Techn                                     | ology Information Aggregato          | r, Electronic         | TAGE          | My<br>イム  | J-STAGEで登<br>ペスワードを入け   | 録された、メー<br>」し、"ログイン | ・ルアドレス<br>"をクリック |

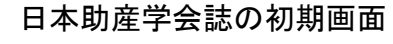

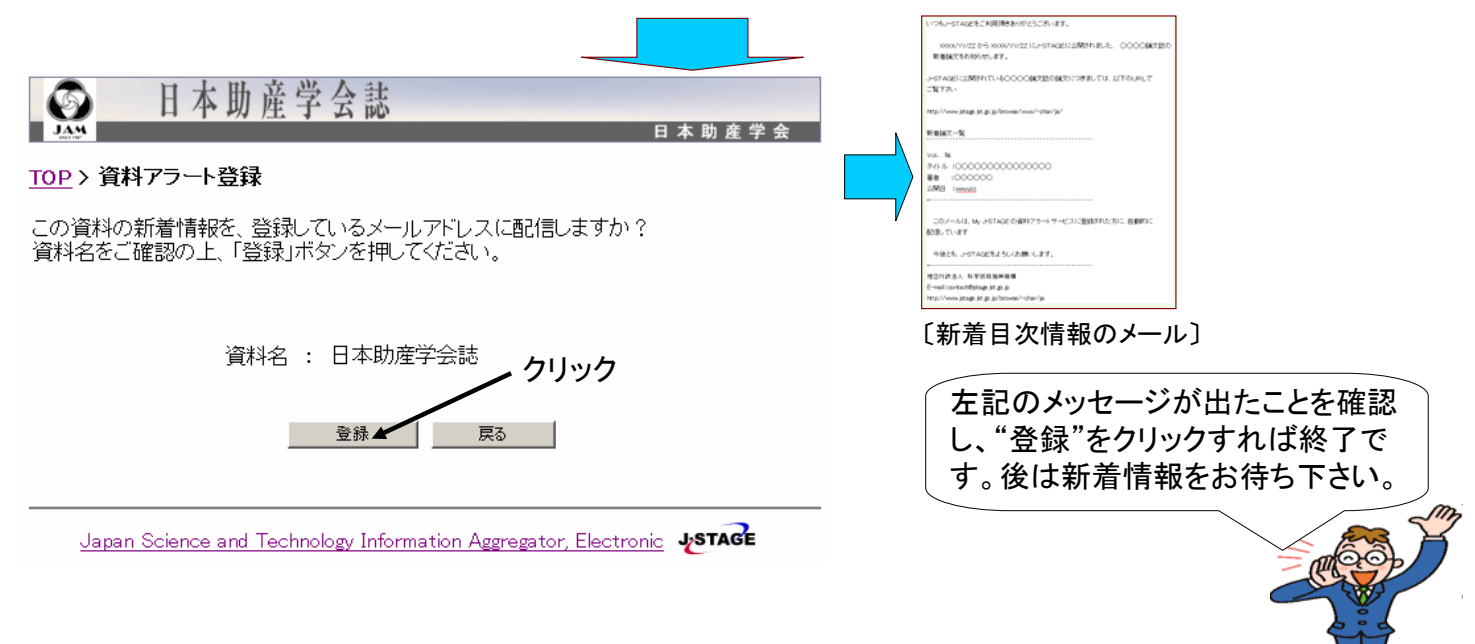